# **Technical Reference**

ATSC TV A/D Controller FOR TFT LCD

Model : SKY-4100M

Copyright 2008 All Rights Reserved

## 1. Description

The SKY-4100 is an interface board for LCD/PDP panel providing high quality of screen image from the analog RGB, DVI, HDMI, Component, CVBS and S-VHS from various type of VGA card & media player. And also provide **analog TV& HDTV**.

This solution supports various display used PIP and Internally embedded S/W on TV tuner for operating TV Function(HDTV on board) This board supports from VGA to WUXGA resolution and various range of panels interfaced with LVDS, TMDS type.

Reliable H/W and S/W designed for LCD/PDP TV other Applications.

## 2. General Features

## 2-1. PANEL

| Category |                      | Specification                             |
|----------|----------------------|-------------------------------------------|
| Туре     |                      | LG or SAMSUNG LCD Panel                   |
|          | Supported Divel Pate | 852x480, 1024x768, 1280 x 768, 1440x900   |
|          | Supported Fixer Rate | 1366 x 768, 1680x1050,1920x1080,1920x1200 |
| LCD      | Interface            | Single LVDS (24bit), Dual LVDS            |
|          | Interface            | Up to 12 bits Panel support               |
|          | Aspect Ratio         | 4:3, 16 : 9                               |

## 2-2. Signal Features

| Category                                    |                               | Specification                                                 |  |  |
|---------------------------------------------|-------------------------------|---------------------------------------------------------------|--|--|
|                                             | Analog                        | NTSC                                                          |  |  |
|                                             | Digital                       | ATSC                                                          |  |  |
|                                             | RF Frequency Range            | 54Mhz ~ 820Mhz                                                |  |  |
| TV                                          | Supported Video System (ATSC) | ISO-13818-2 MPEG-2 MP@HL , MP@ML<br>ALL ATSC-compliant Format |  |  |
|                                             | Audio System (ATSC)           | Dolby AC-3<br>MPEG 1/2 Layer 1 & 2                            |  |  |
| CVBS/S-Video                                |                               | NTSC                                                          |  |  |
| RGB (PC) Max. Resolution<br>Max. Pixel Rate |                               | Up to 1920x1200 60hZ                                          |  |  |
|                                             |                               | 170Mhz                                                        |  |  |
| Component                                   |                               | 480i, 576i, 480p, 576p, 720p,1080i,1080p                      |  |  |
|                                             | Input Signals                 | RGB (8bit per Channel)                                        |  |  |
|                                             |                               | Y/Pb/Pr                                                       |  |  |
| HDMI                                        | Max Resolution                | Up to 1920 x 1080p (DTV)                                      |  |  |
| (VER.1.3)                                   |                               | Up to 1920 x 1200 (Monitor)                                   |  |  |
|                                             | Audio                         | 2 Channels: Up to 48kHz                                       |  |  |
|                                             | Data Protection               | HDCP                                                          |  |  |

## 2-3. OSD Features

| Category |          |         | Specification                                  |  |  |
|----------|----------|---------|------------------------------------------------|--|--|
|          | Size     |         | Full Screen Size                               |  |  |
|          | Color    |         | 24bit True Color                               |  |  |
| OSD      | OSD Type |         | Graphical & Text UI                            |  |  |
|          | Language | Default | Korean, English                                |  |  |
|          |          | Option  | French, Spanish, German, Italian, Dutch, Etc., |  |  |

## 2-4. EPG Features

| Category           |          |         | Specification       |  |  |
|--------------------|----------|---------|---------------------|--|--|
|                    | Size     |         | Full Screen Size    |  |  |
| EPG<br>(ATSC only) | Color    |         | 24bit True Color    |  |  |
|                    | Туре     |         | Graphical & Text UI |  |  |
|                    | 1        | Default | Korean, English     |  |  |
|                    | Language | Option  |                     |  |  |

## 2-5. Easy to use On-screen Display menu to control all supported function

- Automatic adjustment for screen image control
- Bright and Contrast control
- DCR Control Available
- Manual Geometry control for H/V position, H size, and Phase adjustment
- Color balance and Color temperature control
- 2 language selection(English and Korean)
- Input source selection
- Hue and sharpness control for video screen
- Up to 5 ~ 7 key OSD control button
- Up to 5 ~ 7 key OSD control button
- Remote Control 29key button
- 2-6. Audio control for I2C type Amp device
- 2-7. IR receiver interface for TV Remocon
- 2-8. VESA DDC1/2B Plug & Play operation
- 2-9. Compatible with VESA DPMS power saving modes
- 2-10. Support Audio amplifier and Tuner module for TV application

# 3. Electrical Specification

3.1 Block diagram

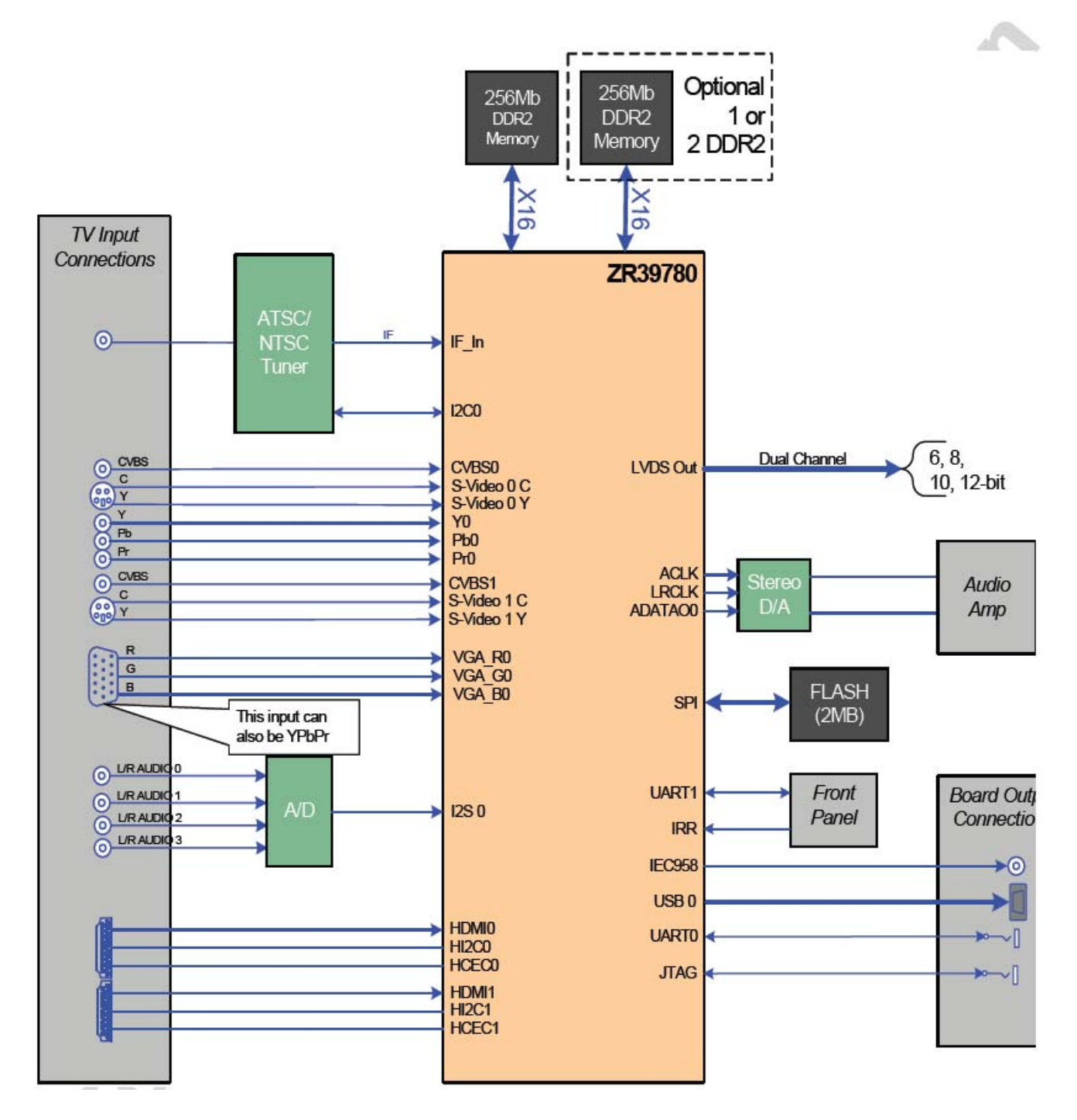

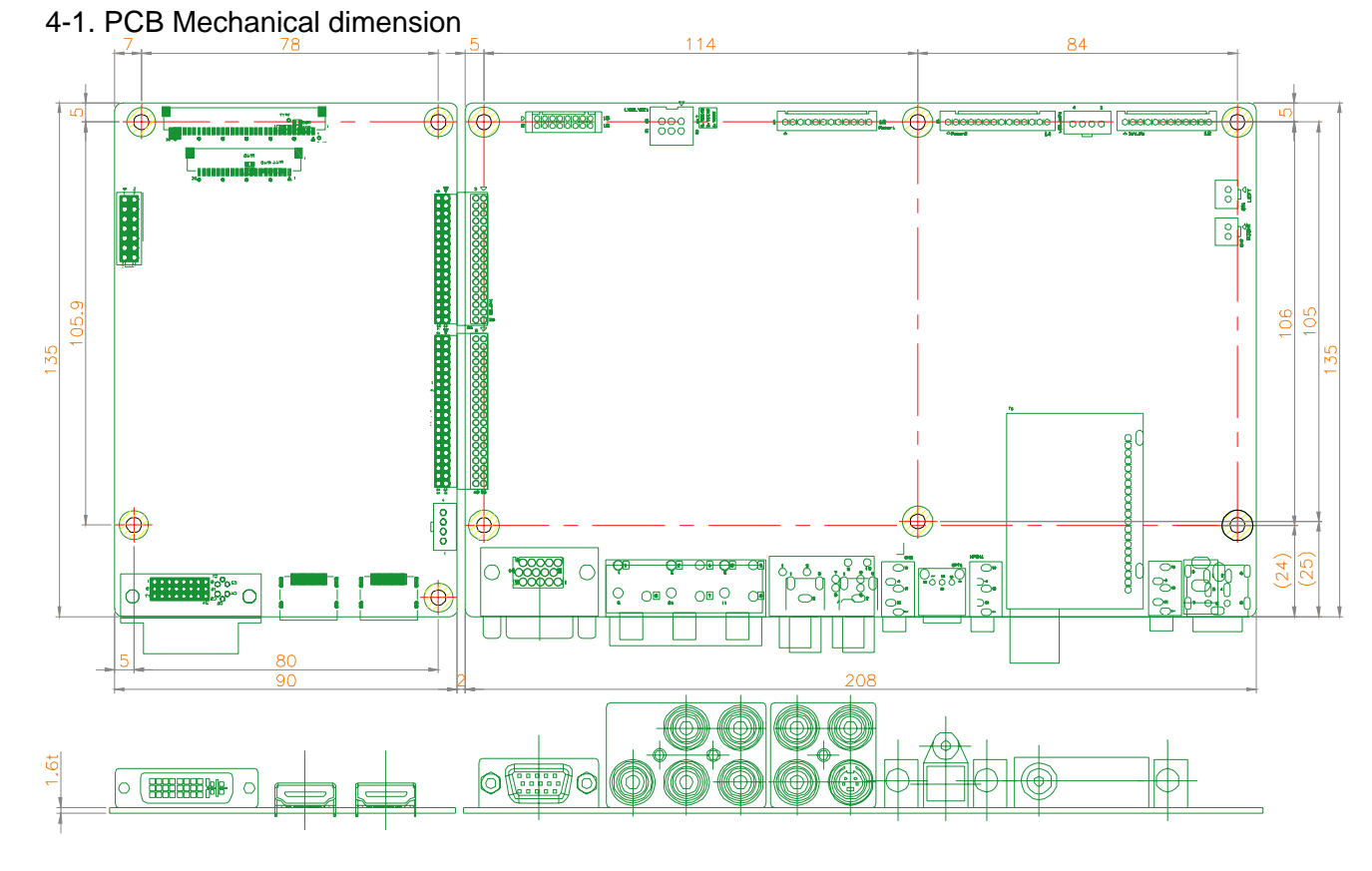

# 4. Mechanical Dimension and In/Out Details

## 4-2. In/Out Connectors

|                                                                            |                               |                                            | <ul><li></li><li></li></ul> <li></li> |                           |                  |               | 0                        | 9                       | 0                     |                   | 0                       |
|----------------------------------------------------------------------------|-------------------------------|--------------------------------------------|----------------------------------------------------------------------------------------------------|---------------------------|------------------|---------------|--------------------------|-------------------------|-----------------------|-------------------|-------------------------|
| 1                                                                          | 2                             | 3                                          | 4                                                                                                    | (5)                       | Ē                | 5)            | $\overline{\mathcal{O}}$ | 8                       | 9                     | 10                | 1)                      |
| <ol> <li>DVI IN</li> <li>HDMI 2</li> <li>HDMI 1</li> <li>RGB IN</li> </ol> | 5 CC<br>6 VII<br>7 PC<br>8 SF | DMPONEN<br>Deo IN(C\<br>C AUDIO II<br>PDIF | IT IN(Y,Pb,Pr<br>/BS/S-VIDE(<br>N                                                                                                    | / AUDIO IN<br>D, AUDIO IN | I L/R)<br>I L/R) | 9<br>10<br>11 | AUDI<br>Ante<br>Serv     | IO LII<br>ENNA<br>/ICE( | NE OL<br>A IN<br>RS-2 | JT(STEI<br>32C/ST | REO JACK)<br>EREO JACK) |

# 5. Operation MENU

Once the circuit has been connected, a setup procedure for optimal operation is required some time. The following instructions are likely to form the basis of the finished product operation manual. OSD operation as a standard. The control functions defined on OSD operation are as below.

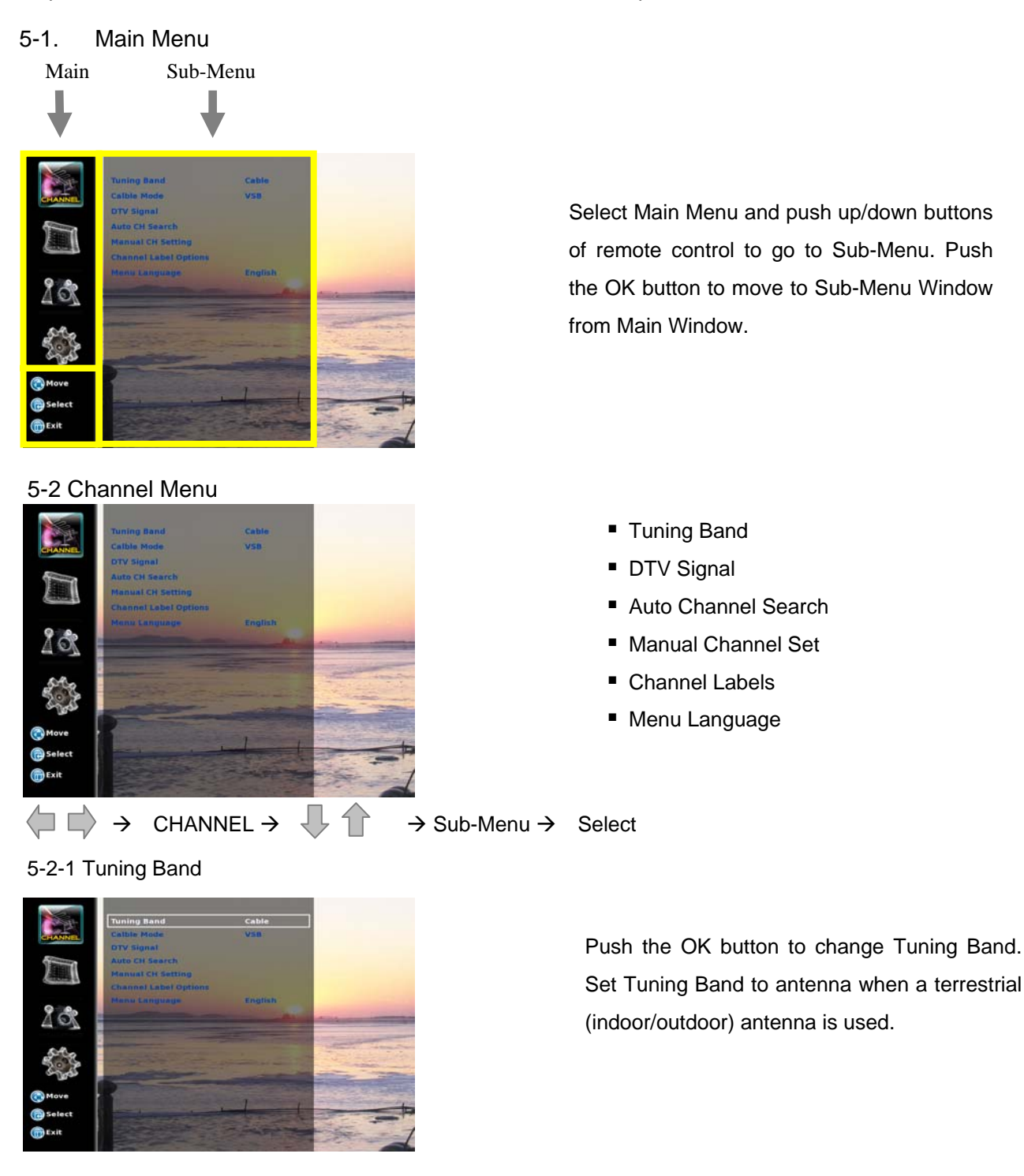

 $\begin{array}{c} \clubsuit & \Rightarrow \\ \rightarrow \\ \text{CHANNEL} & \Rightarrow \\ & \clubsuit \\ & & & \\ \end{array} \xrightarrow{} \\ Tuning \\ \text{Band} & \Rightarrow \\ \text{AIR} & \Rightarrow \\ \text{CABLE} & \Rightarrow \\ \text{HRC} & \Rightarrow \\ \text{IRC} & \Rightarrow \\ \text{CABLE} \\ & & \\ \text{AUTO} & \Rightarrow \\ \text{Exit} \end{array}$ 

## 5-2-2 Tuning Band (Cable)

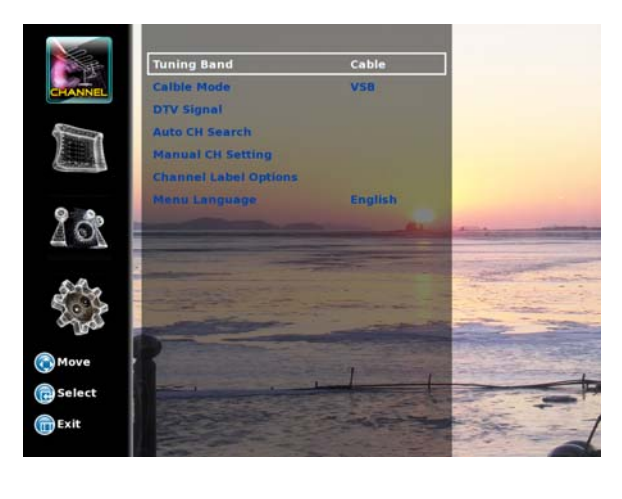

Push the OK button to change Tuning Band. When cable is used consult cable Provider of cable type prior to set up.

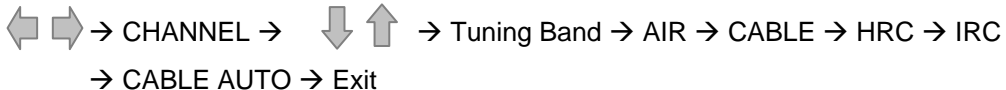

5-2-3 Cable Mode

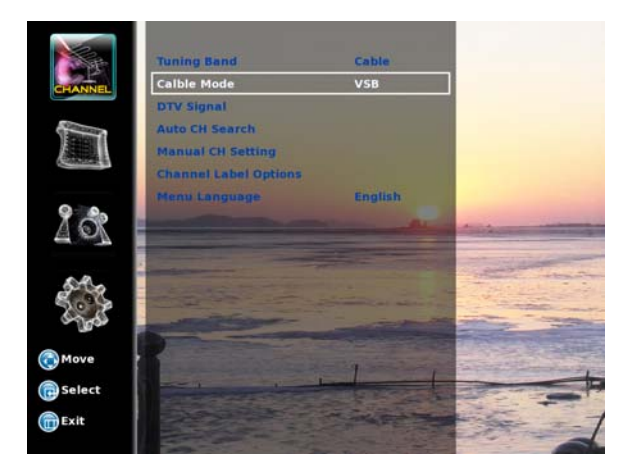

♦ ♦ → CHANNEL → ↓ ↑ Cable Mode → VSB → QAM → NONE → Exit
Push the OK button to change Cable Mode. As for digital cable, VSB/QAM is supported depending on transmission system. When QAM is set, 64/256 QAM is automatically detected and set.
<Note> This works only when Tuning Band is set to cable. As for digital cable, please check whether the transmission system is 8VSB, 64QAM or 256QAM with your cable provider.
In addition, encrypted signals from paid channels cannot be converted into video/audio.
Examples: When transmission is 8VSB, set cable mode at VSB.
When transmission is 64/256 QAM, set cable mode at QAM.
<Note> "NONE" cable mode can only scan analog channel !

## 5-2-4 DTV Signal

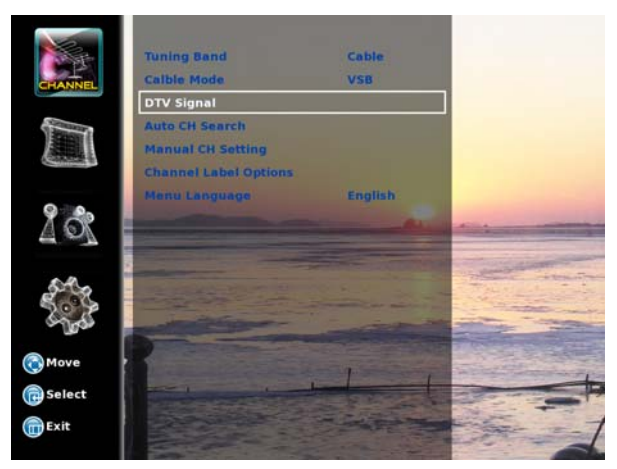

Move highlight bar to DTV Signal menu and push the OK button. And you will see Signal Window that shows the signal strength (weak/normal/good).

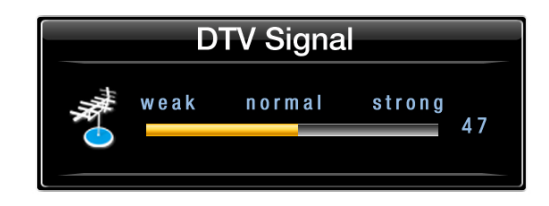

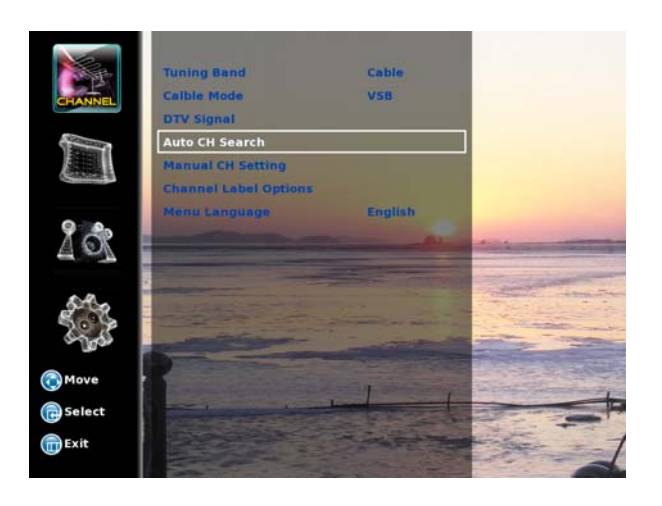

## 5-2-5 Auto CH Setting

Push the OK button, and broadcasting frequency is automatically searched and saved. The search starts from analog TV (NTSC) to digital TV (VSB/QAM), and it takes 2~4 min.

Channel numbers are allocated for weak signals from analog broadcasting. As for digital, however, weak signals or signals without broadcasting info are ignored.

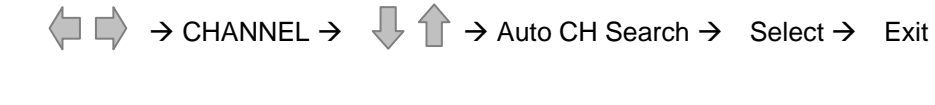

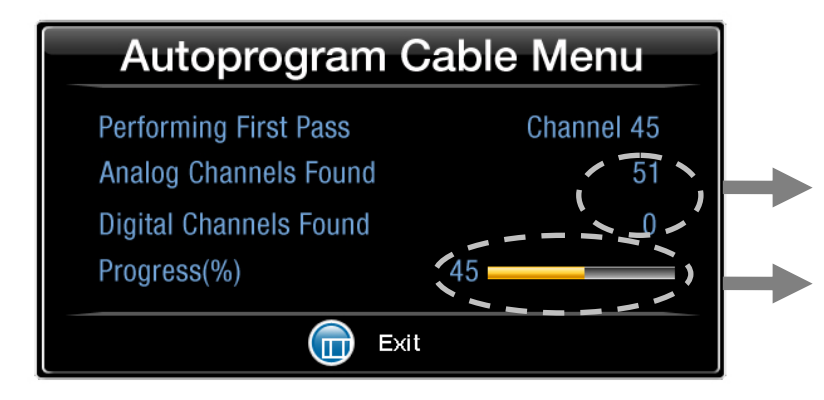

- Check whether broadcasting frequency is found
- The channel is being searched now

#### 5-2-6 Manual CH Setting

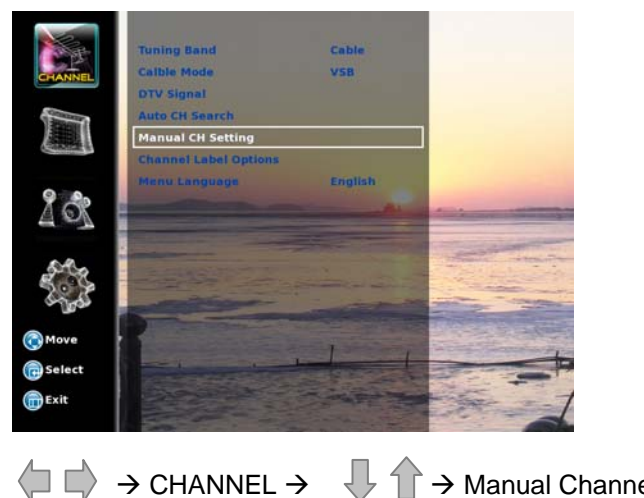

It helps to edit all searched channels (save/delete/prefer).

Save->Delete->prefer (by the OK setting)

| CH3-1  | MDC | Viewable     |
|--------|-----|--------------|
| CH6-1  | MDC | NOT Viewable |
| CH11-1 | MDC | Viewable     |
|        |     |              |

 $\rightarrow$  Manual Channel  $\rightarrow$  Select  $\rightarrow$  Exit

- Move to a channel you want by using "To move" keys. Push red OK button below to select.

- Registered channels can be deleted without needing to remember the channels.

-To delete, save and prefer the channel, use "To move" Key to move to blue-colored channel

#### 4-2-8 CH Labels

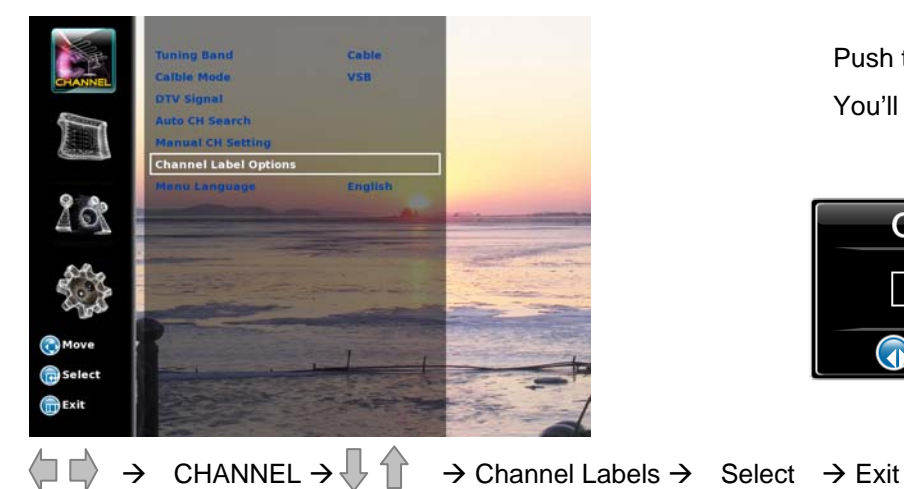

Push the OK button, You'll see Channel Labels Options.

| Channel | Labels Options |
|---------|----------------|
| CH6-1   |                |
| Move    | Change 🕞 Exit  |

You can change registered channels by using "To change" key. The name of registered channels can also be changed by moving to blue-colored names using "To move" key and then change using "To change" key.

Analog channels are shown as ----- because there is no channel name info. Digital channels without channel info, is also displayed as -----. Some channels of digital broadcasting may be misnamed.

## 5-2-9 Menu Language

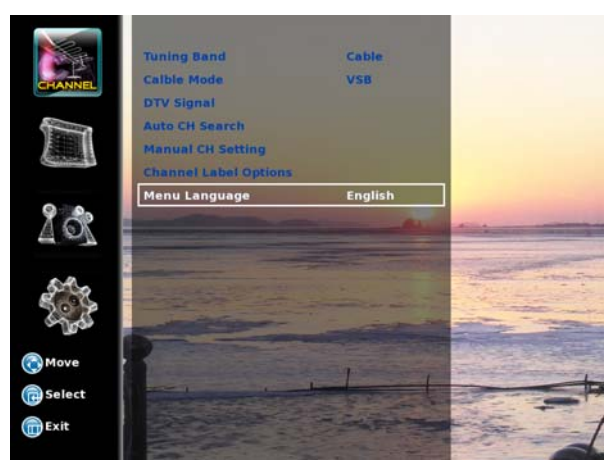

Push OK and select Menu Language (English, French and Spanish).

Menu Language changes as you select, but main menu remains in English.

5-3 Video Menu

Contrast/Brightness/ Sharpness/Color/Tint/Color Temperature/Aspect Ratio/Setting

5-4 Audio Menu

Audio Language/Bass/Treble/Balance/Digital Audio Output/Settings

- 5-5 Setting Menu
  - 7-5-1 TV mode

TV Mode :Set Time/Sleep Mode Timer/OSD Transparency/Password Set/Closed Caption/etc.

7-5-1 PC mode

TV Mode :Set Time/Sleep Mode Timer/OSD Transparency/PC Settings/etc.

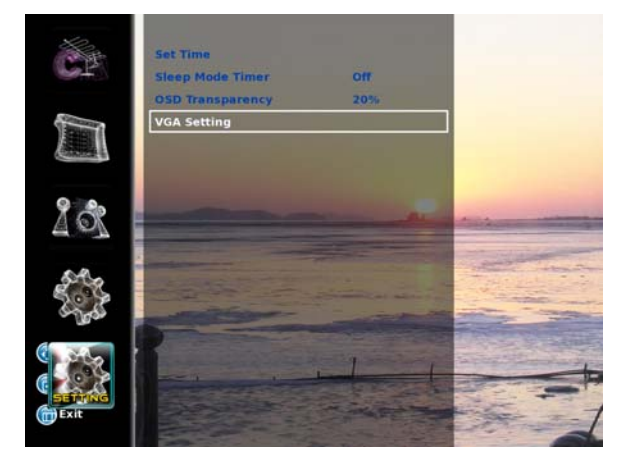

Push the OK button, and you will see VGA

| P           | C Setting | )      |
|-------------|-----------|--------|
| H - POS     |           |        |
| V - POS     |           | 50     |
| Clock       |           | 50     |
| Phase       |           | 50     |
| Auto adjust |           |        |
| Setting     |           | Preset |
| ( Move      | G Select  | Exit   |